## **ADDING USERS TO ORGANIZATION ACCOUNT – MEDIA**

## PLEASE NOTE THAT THESE INSTRUCTIONS MUST BE COMPLETED BY THE BOUND ACCOUNT USED TO CREATE THE ORIGINAL MEDIA ORGANIZATION ACCOUNT.

1. Go to <u>https://www.sdhsaa.com</u> and click the gray "Media Login" button in the top right corner of the page.

| South Dakota Interscholastic Athletic |  | A.A      |               | Coad         | ch & AD Log | in Of     | ficial Login N | /ledia Login   | и        |   |
|---------------------------------------|--|----------|---------------|--------------|-------------|-----------|----------------|----------------|----------|---|
|                                       |  |          | Sportsn       | nanship      |             |           |                |                |          | • |
|                                       |  |          | click image t | o learn more |             |           |                |                |          |   |
| SOUTH BARDTA HIGH                     |  | About Us | Athletics     | Fine Arts    | Forms       | Officials | Media          | Awards & Honor | s Search |   |

2. Login to the Bound account that originally created the media account by whichever means you created the account (either using Apple, Google, or email address/password) and then click the "MY DASHBOARD" button.

| Bound Media Account                                                                                              |
|----------------------------------------------------------------------------------------------------|
| Already have a Bound Media account? Log in to your dashboard using the same email you created your account with. |
| MY DASHBOARD                                                                                                    |

3. From your Media Dashboard, click the "Staff" link under the 'Media' heading in the light gray area.

| Media                                       | $\equiv$ Dashboard                             |  |  |  |  |
|---------------------------------------------|------------------------------------------------|--|--|--|--|
| A Dashboard                                 | Aaron Test                                     |  |  |  |  |
| <ul> <li>Staff</li> <li>Settings</li> </ul> | Aaron Test                                     |  |  |  |  |
| •                                           | Welcome to your Varsity Bound Media dashboard. |  |  |  |  |

4. Click the "Send Invite" button in the top-right corner of the screen.

| ►<br>A | Media  Dashboard  Staff | Current: 2023-24 - |       | Send Invite |
|--------|-------------------------|--------------------|-------|-------------|
|        | Settings                | Users              |       |             |
|        |                         | Name               | Email | Access      |

5. Enter user's email address, access role (Admin or Assistant), and then click "Send Invitation".

| Media       |                                                         |
|-------------|---------------------------------------------------------|
| A Dashboard | Aaron Test                                              |
| 🚳 Staff     | 1 Email                                                 |
| Settings    |                                                         |
|             | Enter Email                                             |
|             | 2 Media Account Access                                  |
|             | 3 Send                                                  |
|             | <ul><li>2 Media Account Access</li><li>3 Send</li></ul> |

| Media<br>Dashboard<br>Staff<br>Settings | <ul> <li>New Invite<br/>Aaron Test</li> <li>Imail</li> <li>Media Account Access</li> <li>Admin Access to all features and permissions for your media account.</li> <li>Access to all features and permissions for your media account.</li> <li>Send</li> </ul> |
|-----------------------------------------|----------------------------------------------------------------------------------------------------|
| Media<br>Deshboard<br>Staff<br>Settings | <ul> <li>New Invite Aaron Test </li> <li>1 Email 2 Media Account Access 3 Send </li> </ul>                                                                                                    |

Subject

Body

Join Aaron Test on Varsity Bound

Send Invitation

Aaron Magnuson has invited you to join Aaron Test on Varsity Bound.

| 6. | User will receive an email invitation to join your media organization on Bound. S/he simply needs to click the "Join Now" |
|----|----------------------------------------------------------------------------------------------------|
|    | link in the email and follow the instructions HERE to create his or her account on Bound.                                 |